#### MFP and RR Electronic Application Process

Presenter and Author: Terry Schoonover

Summary:

This document will step through the process of submitting an electronic application for Money Follows the Person and Rapid Re-integration through the use of ProviderConnect.

Created on 1/7/2010

# **Glossary of Terms**

- MFP Money Follows the Person
- RR Rapid Re-integration

### Preparing to Submit an MFP or RR Electronic Application

- Before submitting an MFP or RR electronic application
  - Consumers must be registered with the Collaborative.
  - The only applications considered for processing are those from specific DMH Designated Transition Coordinators and Rapid Re-Integration Program Coordinators.

#### **Getting Started**

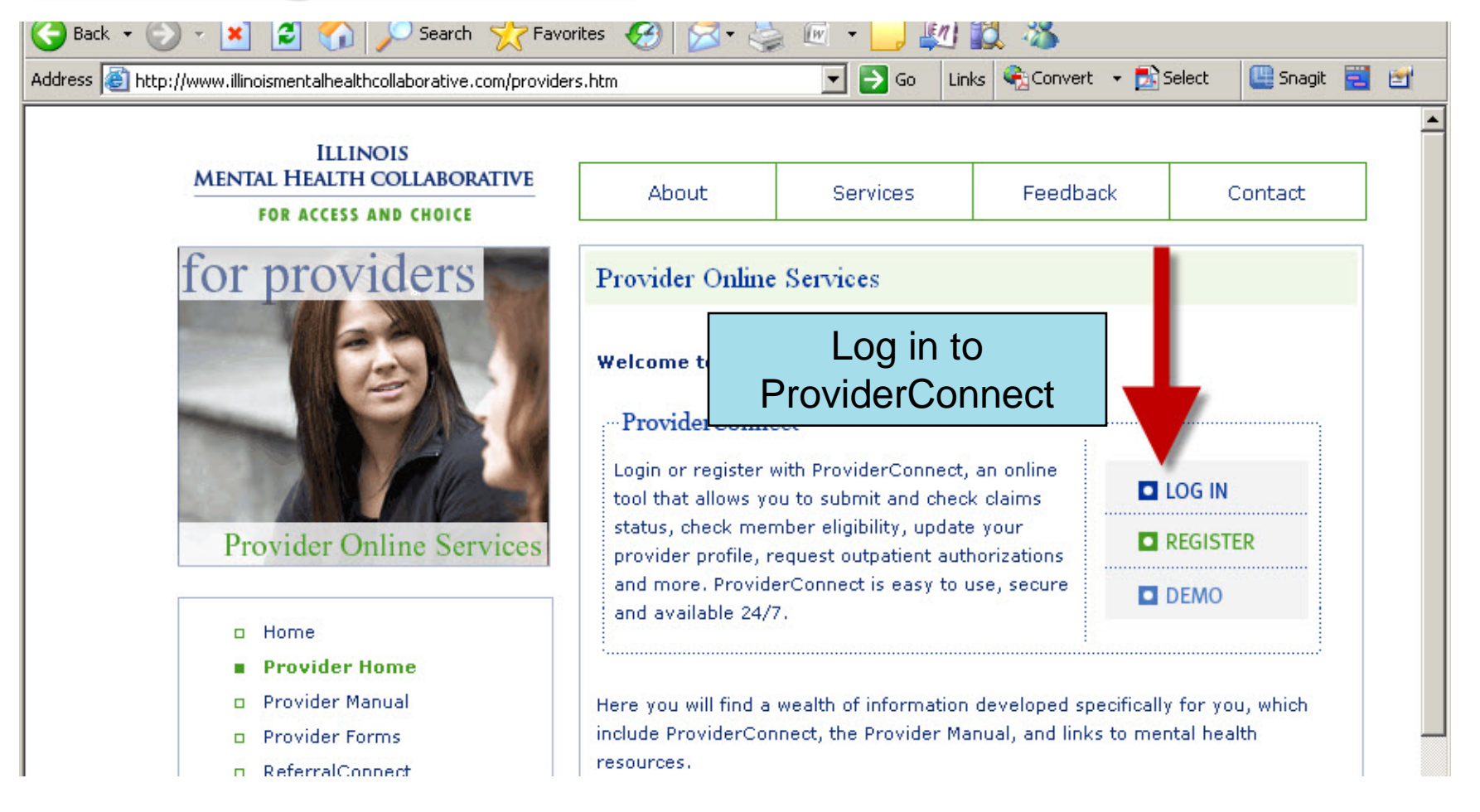

# Old Home Page

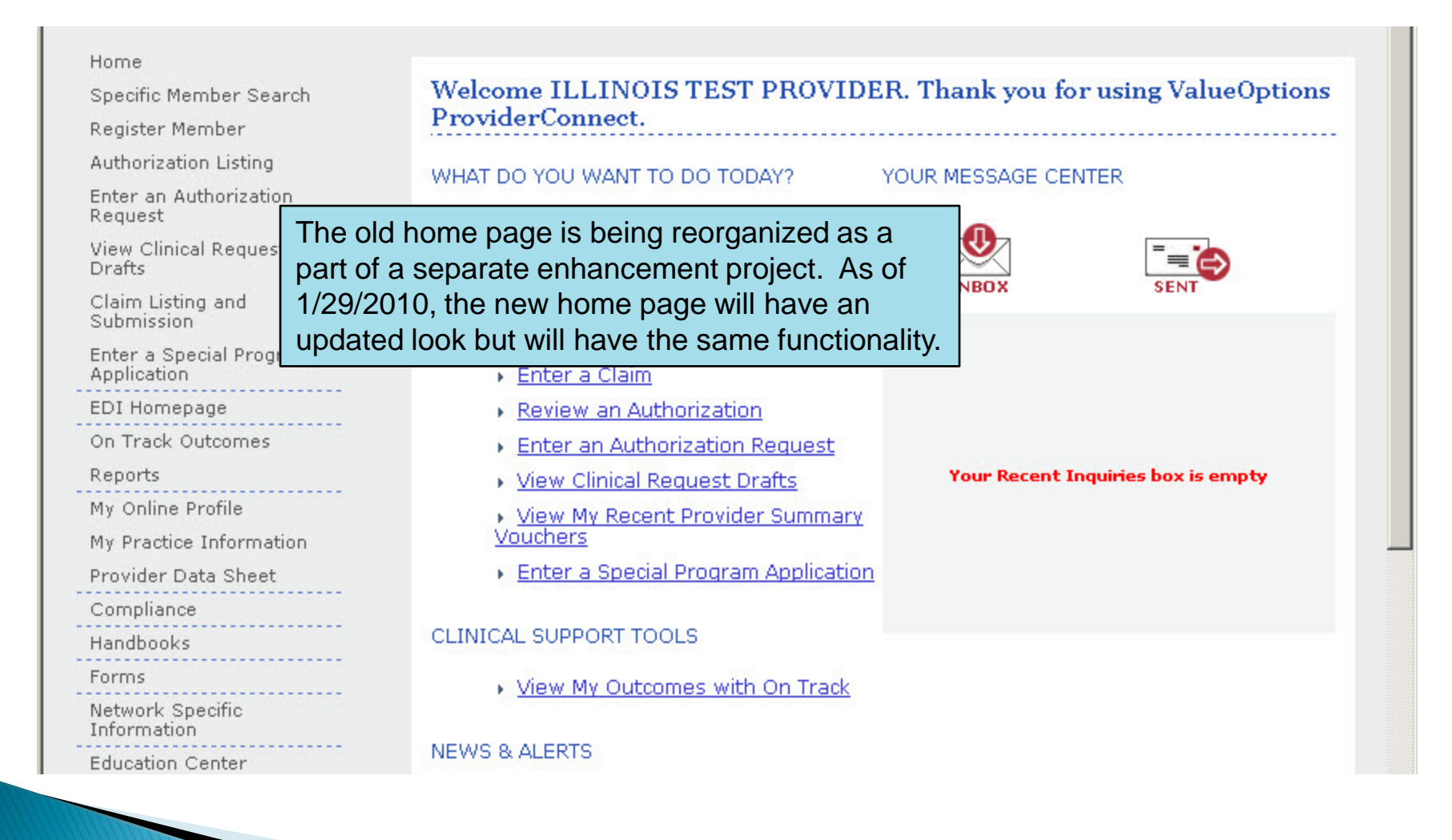

## New Home Page

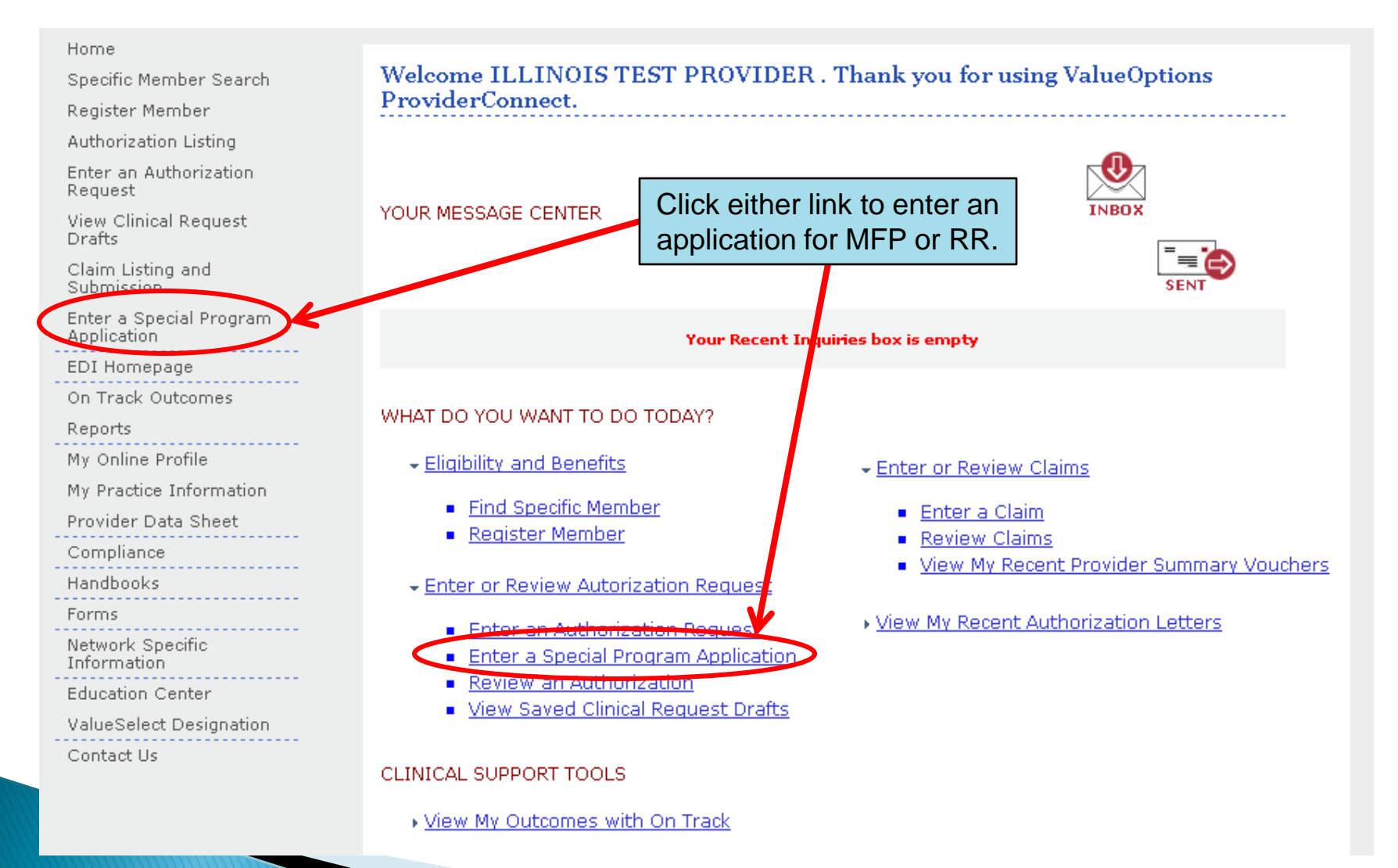

# Disclaimer Page

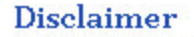

Next

Please note that ValueOptions recognizes only fully completed and submitted requests as formal requests for a special program application. Exiting or aborting the process prior to completion will not result in a completed request. ValueOptions does not recognize or retain data for partially completed requests. Upon full completion of the "Enter a Special Program Application" process, you will receive a screen noting the pending or approved status of your request. Receipt of this screen is notification that your request has been received by ValueOptions.

After reading the disclaimer, click "Next".

## <u>Search a Member</u>

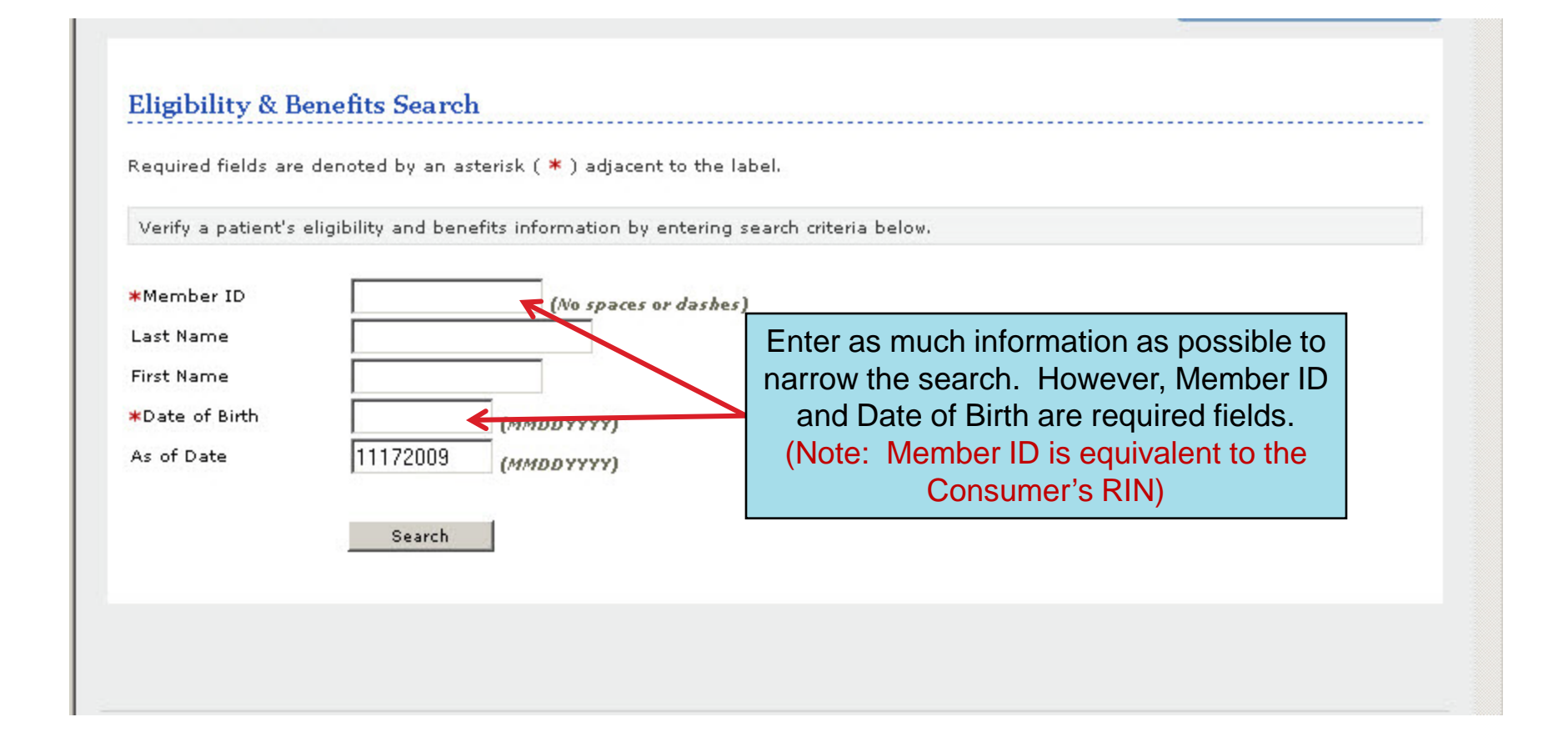

# **Demographics Verification**

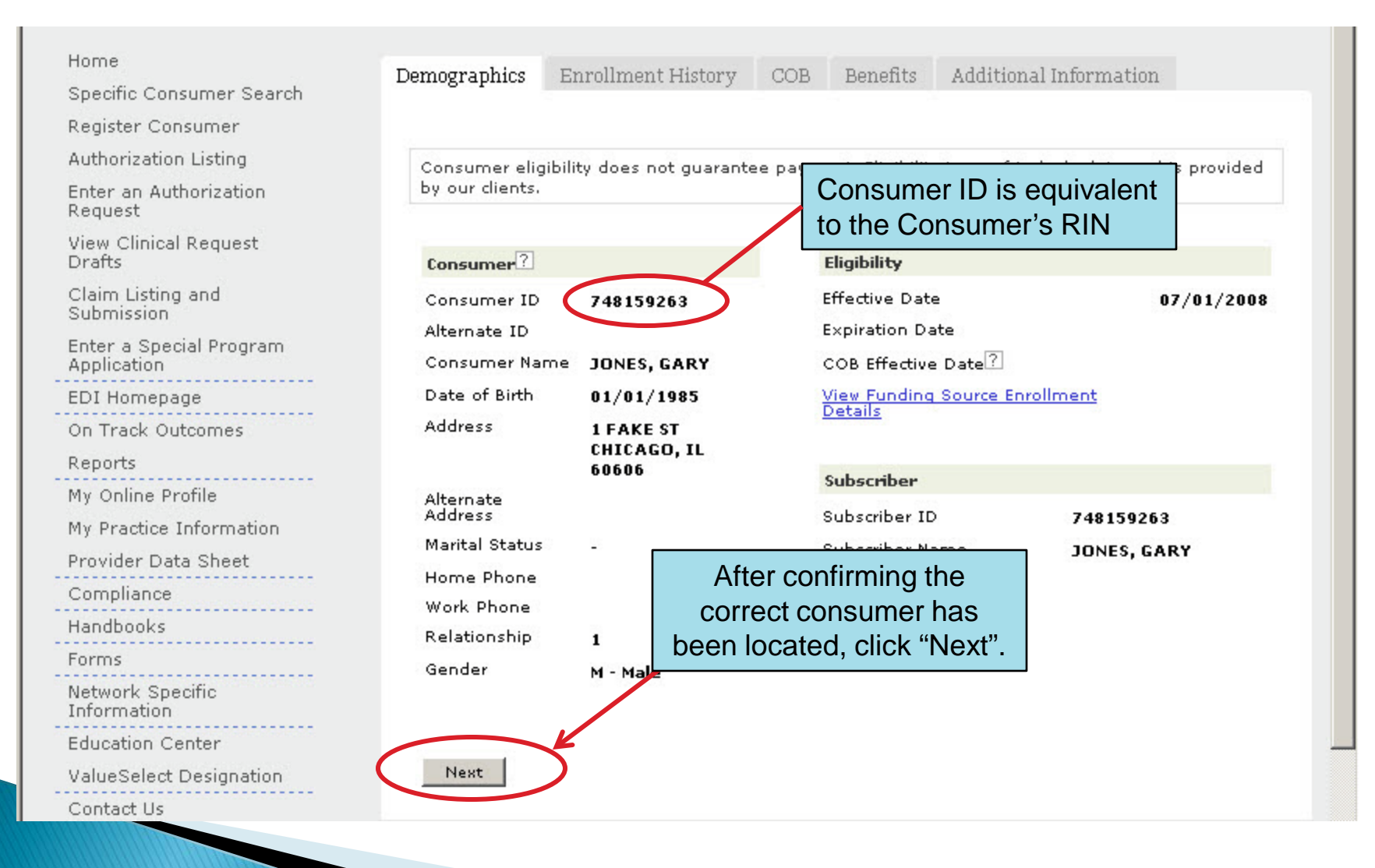

# **Application Landing Page**

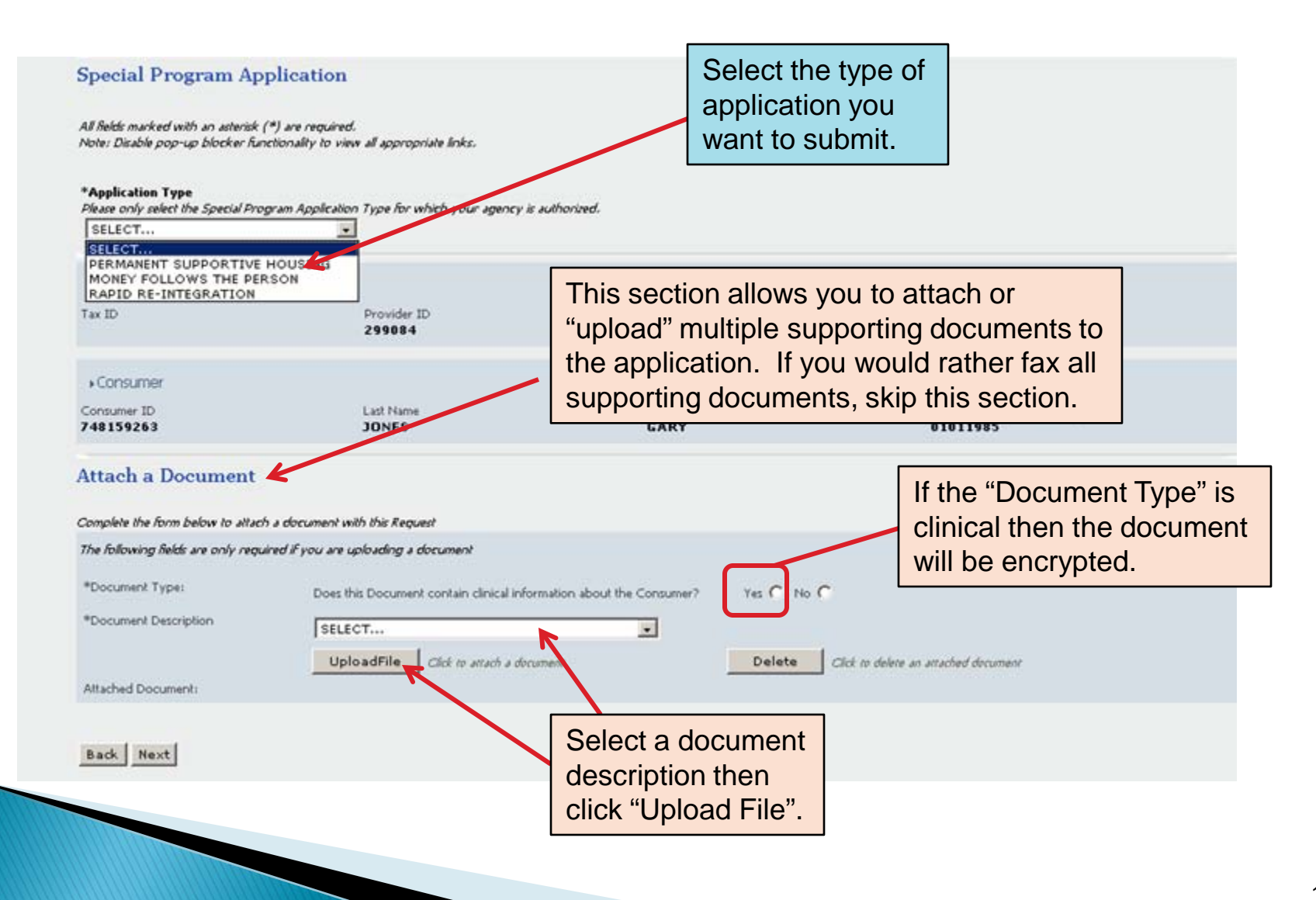

## <u>Attaching Documents (continued)</u>

#### Special Program Application

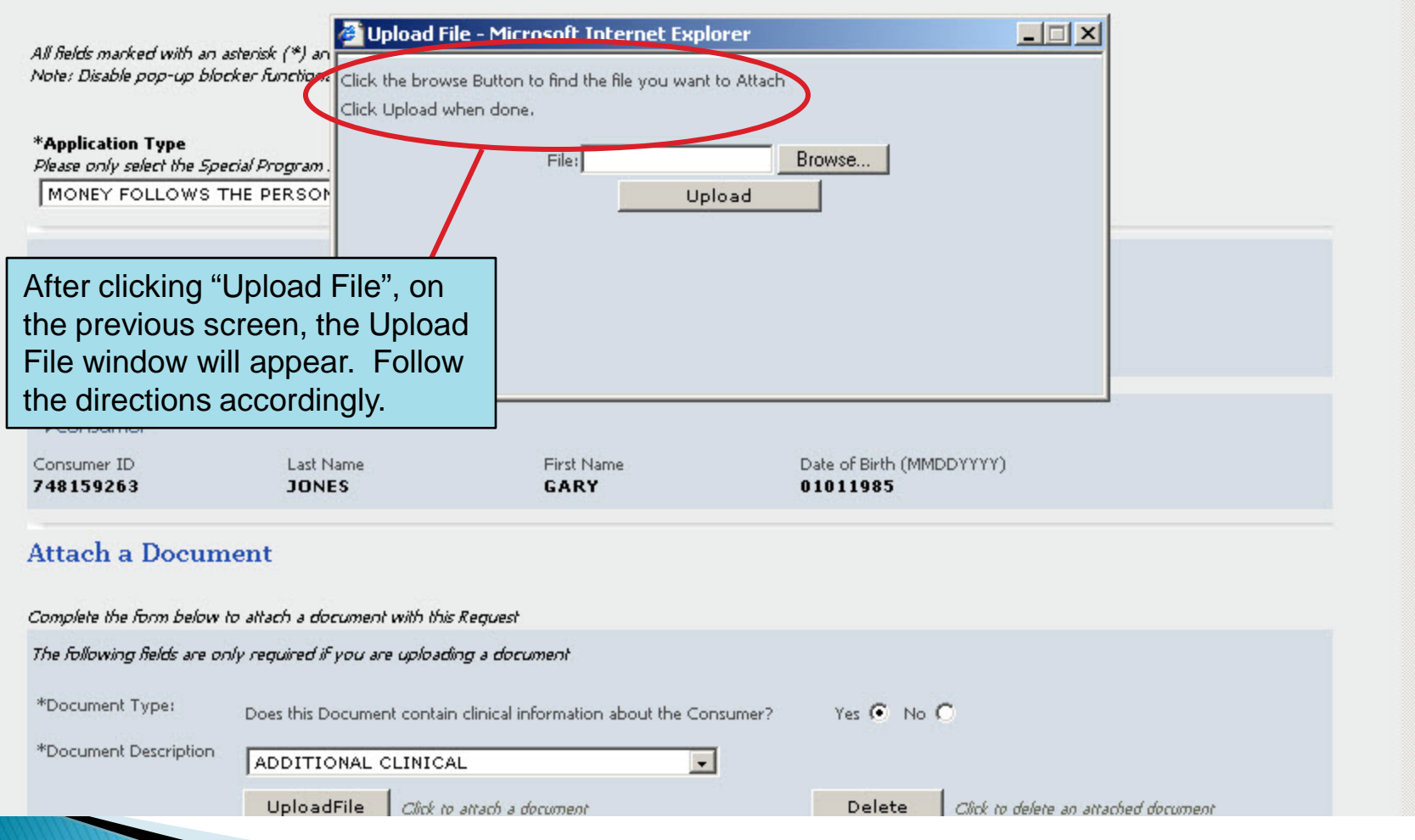

#### Application Landing Page (after uploading a document)

|                           | Special Program                                                            | n Application                                                                                                    |                                                                                                    |
|---------------------------|----------------------------------------------------------------------------|----------------------------------------------------------------------------------------------------|----------------------------------------------------------------------------------------------------|
|                           | All fields marked with an .<br>Note: Disable pop-up blo                    | asterisk (*) are required,<br>cker functionality to view                                                                                                    | ,<br>w all appropriate links.                                                                                                    |
|                           | * <b>Application Type</b><br>Please only select the Spi<br>MONEY FOLLOWS T | cial Program Application<br>THE PERSON                                                                                                    | n Type for which your agency is authorized.<br>]                                                                                 |
|                           | ♦ Provider<br>Tax ID                                                       | Provider ID<br><b>299084</b>                                                                                                    | Provider Last Name Vendor ID<br>JANET WATTLES IL1000000<br>MENTAL                                                                |
| As ea<br>is uple<br>appea | ach document<br>oaded it will<br>ar in this area.                          | Last Name<br><b>JONES</b>                                                                                                    | Notice the "Document Type" and "Document<br>Description" fields have cleared. This<br>allows you to repeat the uploading process |
| Attach a Docu             |                                                                            | tent<br>to atlach a document with                                                                                                    | as many times as necessary.                                                                                                    |
|                           | The following fields are of<br>*Document Type:<br>*Document Description    | nly required if you are up<br>Does this Document co                                                                                                    | ploading a document<br>contain clinical information about the Consumer? Yes O No O                                               |
|                           | Attached Docoment<br>[] (Clinical Test Docum<br>[] (NonClinical.xls) - W   | UploadFile and an and a secure-Clinic and a secure-Clinic and a secure and a secure | Click to attach a document  Click to attach a document  ical Document - PCRF501  =507                                            |
|                           | Back Next                                                                  |                                                                                                    | When finished<br>uploading, click "Next"                                                                                         |

#### Special Program Application Section 1

| Application Intake Request Date (applicable for PSH application only) MMDDYYYY) Section 1: Applicant (Head of Household) Information                                                                                                    | Some fields are only required<br>for certain application types.<br>These will not be marked<br>with asterisks.                                  |
|----------------------------------------------------------------------------------------------------|----------------------------------------------------------------------------------------------------|
| Phone #<br>Work #<br>Email                                                                                                    | Mobile #                                                                                                    |
| *Race White Black or African Amer Asian Asian American Indian or Alaskan Native American Indian/Alaskan Native and White American Indian/Alaskan Native and White Black/African American and White Consumer's Ethnicity (Please select "yes" or "no" for Hispanic Origin, Consumer sho | At least one checkbox must be<br>marked. If consumer refuses<br>to answer, please check 'Other'<br>and type "Refused".                          |
| *Hispanic Origin<br>*United States Veteran                                                                                                    | <ul> <li>○ Yes ○ No</li> <li>All questions marked with an asterisk are required fields no matter what type of application is chosen.</li> </ul> |

#### Special Program Application Section 2

| Section 2: Eligibility for Bridge Subsidy I                                                       | nitiative                                                                             |             |
|---------------------------------------------------------------------------------------------------|---------------------------------------------------------------------------------------|-------------|
| *1. Has a mental health assessment been comple<br>12 months?                                      | ted by a Division of Mental Health contracted community health center within the last | C Yes C No  |
| If yes, name of mental health center                                                              |                                                                                       |             |
| Care Manager/Therapist Name                                                                       |                                                                                       |             |
| Care Manager/Therapist Address                                                                    |                                                                                       |             |
|                                                                                                   | <u>City</u> State                                                                     | Zip         |
|                                                                                                   | Some questions are required depending on                                              | the         |
| Phone number of care manager/therapist                                                            | answer to a previous question. For instance                                           | e, if       |
| Care Manager/Therapist Email Address                                                              | the name of the mental health center.                                                 |             |
| Mailing address if different than above                                                           |                                                                                       |             |
| Only required for MFP applic                                                                      | City State State                                                                      | Mailing Zip |
| 1a. For MFP Applicants: Applicant has been in a longer                                            | nursing home (non-IMD) on a continuous/concurrent basis for six (6) months or         | C Yes C No  |
| 1b. For RRP Applicants: Applicant has been in a                                                   | nursing home (non-IMD) for 12 months or less                                          | C Yes C No  |
| *2. Does consumer have an Axis 1 diagnosis of<br>Information must be completed for all five axes: |                                                                                       | O Yes O No  |

| DiagnosisAt least one entry isPlease indicate primary direquired for Axes I - IV. |                                                                                                    | • |
|-----------------------------------------------------------------------------------|----------------------------------------------------------------------------------------------------|---|
| Axis I  * Diagnosis Code 1  Description                                           | Axis II  * Diagnosis Code 1 Description                                                              |   |
| Diagnosis Code 2 Description                                                      | Diagnosis Code 2 Description                                                                         |   |
| Diagnosis Code 3 Description                                                      | Diagnosis Code 3 Description                                                                         |   |
| Axis III                                                                          | Check all that apply                                                                                 |   |
| SELECT                                                                            | None     Educational problems                                                                        |   |
| Diagnosis Code 2 SELECT                                                           | Financial problems     Problems with access to health     care services                              |   |
| Diagnosis Code 3                                                                  | Housing Problems     Problems related to interaction     w/legal system/crime                        |   |
| Axis V consists of two fields                                                     | <ul> <li>Occupational problems</li> <li>Other psychosocial and<br/>environmental problems</li> </ul> |   |
| that are both required.                                                           | Problems with Primary     Support group     Problems related to the     social environment           |   |
|                                                                                   | Unknown                                                                                              |   |
| Axis V                                                                            |                                                                                                    |   |
| *Current GAF Score                                                                | *Highest GAF Score in the Past Year                                                                  |   |

|                                                                      | These fields are required.                                                                                                    | C Yes C No                       |
|----------------------------------------------------------------------|----------------------------------------------------------------------------------------------------|----------------------------------|
| yes, pigese identify the DD Diagnosis                                |                                                                                                    | ]                                |
| OCUS Results                                                         |                                                                                                    |                                  |
| Risk of Harm<br>Functional Status<br>Co-Morbidity<br>Composite Score | SELECT<br>SELECT<br>SELECT<br>SELECT<br>SELECT<br>Market overy - Environment Supports<br>*Recovery and Treatment History<br>*Acceptance and Engagement | SELECT •<br>SELECT •<br>SELECT • |
| evel of Care Recommended - Locus                                     | This field is only required if the answer to the previous question is 'Yes'                                                                            |                                  |

| <ol> <li>Please indicate which of the following categories best app<br/>Bridge Subsidy Initiative.</li> </ol>                                                                                                    | ply to the consumer. At least one must be checked for the application to be considered eligible for the DMH                                                                                                    |
|----------------------------------------------------------------------------------------------------|----------------------------------------------------------------------------------------------------|
| Resident of a Long Term Care Facility (nursing facility                                                                                                    | n)                                                                                                    |
| Name of Facility                                                                                                    |                                                                                                    |
| Location of Facility (City/State)                                                                                                    | SELECT                                                                                                    |
| At risk of placement in a Long Term Care Facility.<br>Lo qualify for this priority population category, yo<br>Has the applicant had a recent (within 60 days) Pre<br>Long Tenn Care admission on a time limited basis o<br>alternatives:<br>Extended long-term (more than 6 months) patient in | u must also answer "yes" to the following question:<br>Admission Screening/Mental Health and been either determined to be appropriate for<br>r at risk of Long Term Care admission due to the lack of community resources/residential C Yes C No<br>a State Psychiatric Hospital |
| Name of Hospital                                                                                                    |                                                                                                    |
| Location of Hospital (City/State)                                                                                                    | SELECT                                                                                                    |
| An aging out addressent or young addition in<br>ICG Location (City/State)<br>If you are in an ICG program, in how many months w                                                                                                    | For MFP or RR applications, either box 1 or 2 or 3 must be checked.                                                                                                    |
| An aging out ward of Department of Child and Famil                                                                                                    | ly Services guardianship                                                                                                    |
| DCFS Location (City/State)                                                                                                    | SELECT                                                                                                    |
| If you are in an DCFS program, in how many months wil                                                                                                    | Il you age out?                                                                                                    |
| Resident of a DMH contracted supervised or support                                                                                                    | ed (including MH-CILA) residential treatment setting                                                                                                    |
| Name of Provider Operating the Program:                                                                                                    | Υ                                                                                                    |
| DMH Location (City/State)                                                                                                    | SELECT                                                                                                    |
|                                                                                                    |                                                                                                    |
| Currently experiencing chronic homelessness as de<br>following two questions:                                                                                                    | fined by DMH. To qualify for this priority population category, consumer must also answer "yes" to the                                                                                                    |
| <ul> <li>Currently experiencing chronic homelessness as de<br/><u>following two questions</u>:</li> <li>1. Has consumer been continuously homeless for a<br/>three (3) years?</li> </ul>                                                                                                    | fined by DMH. <u>To qualify for this priority population category, consumer must also answer "ves" to the</u><br>year or more OR have had a least four (4) distinct episodes of homelessness in the past                                                                         |

4. In order to qualify for the DMH PSH Bridge Subsidy initiative, the consumer must have a current household income at or below 30% of Area Median Income(AMI). Household income includes any regular income or benefits received by all adult member(s) of the consumer's household. If the consumer does not know the AMI for his/her area, please visit the following link: http://www.huduser.org/Datasets/IL/IL09/il.pdf

\*4a. Is the consumer`s income level currently at or below 30% of the Area Me<u>dian Income (AMI)?</u>

These fields are required.

\*4b Please estimate the total combined monthly incore for everyone who will live in the household. Please fill out the application appendix Secument containing the Household Income chart and attach it to the application via the secure clinical attachment function or fax it.

\*5. If you are accepted into the DMH PSH Bridge Subsidy Initiative you must be currently on a waiting list for a Section 8 Housing Choice Voucher (HCV) or comparable rental subsidy OR agree to register/apply for a HCV or comparable permanent rental subsidy when such opportunities are available. Does consumer agree to maintain his/her status on such a waitlist or apply for open lists when possible?

\*6. In addition to maintaining consumer's status on or applying for an HCV or other rental subsidy list, the consumer must agree to accept an HCV or other or other comparable tenant-based rental subsidy if it is offered to the consumer. Does the consumer agree to accept a tenant-based HCV voucher or other comparable rental subsidy if it is offered to the consumer?

| 0 | Yes | 0 | No |
|---|-----|---|----|
|   |     |   |    |

O Yes O No

| 🗆 🔿 Yes 🔿 No | 0 | Yes | Ó | No |
|--------------|---|-----|---|----|
|--------------|---|-----|---|----|

#### Special Program Application Section 3

| This question is                           | required.                                         |                                   | If the mem                    | ere are no<br>nbers to l | o additional hous<br>ist, please check                                   | seholo<br>("Nor                     | d<br>ne".                                 |
|--------------------------------------------|---------------------------------------------------|-----------------------------------|-------------------------------|--------------------------|--------------------------------------------------------------------------|-------------------------------------|-------------------------------------------|
| Section 3: Hou                             | sehold Information                                |                                   |                               |                          |                                                                          |                                     |                                           |
| 7. List all other pe<br>chart for all memb | rsons (immediate family<br>pers of the household. | r, only) who will be living in th | e unit and their relationship | to the applicant         | Complete the information in t                                            | he [                                | None                                      |
| First Name                                 | Last Name                                         | Relationship to<br>Applicant      | Birth Date<br>(MMDDYYYY)      | Age Sex                  | Social Securil<br>#<br>( <u>No dashes)</u>                               | Y <sub>No</sub><br>SSN              | Unknown                                   |
|                                            |                                                   | SELECT 💌                          |                               | SEL                      | ECT 🗸                                                                    | 0                                   | $\circ$                                   |
|                                            |                                                   | SELECT                            |                               | SEL                      | ECT 🔽                                                                    | 0                                   | 0                                         |
|                                            |                                                   | SELECT                            |                               | SEL                      | ECT 🔽                                                                    | 0                                   | 0                                         |
|                                            |                                                   | SELECT                            |                               | SEL                      | ECT 🔽                                                                    | 0                                   | 0                                         |
|                                            |                                                   | SELECT 💌                          |                               | SEL                      | ECT 🔽                                                                    | 0                                   | 0                                         |
| When entering<br>every field for t         | data for a ho<br>hat member                       | ousehold membe<br>is required.    | er,                           |                          | If there is not a<br>Number to ente<br>"No SSN" or "L<br>whichever is ap | Socia<br>er, ple<br>Inkno<br>oplica | al Security<br>ease choose<br>wn"<br>ble. |

#### Special Program Application Section 3

|                                               |                                                                      | O Yes O No                      |
|-----------------------------------------------|----------------------------------------------------------------------|---------------------------------|
| If "Yes" to the above please indicate whether | r any of the following statements apply to the consumer or any membe | er of the consumer`s household. |
| 8a. Charged or convicted of fire setting/arsc | n within the past 3 years.                                           | C Yes C No                      |
| If "yes" please indicate if the stateme       | ent applies to the applicant or a household member:                  |                                 |
| Applicant                                     | Household Member (please specify)                                    |                                 |
| 8b. Charged or convicted of child sexual ab   | use within the past 3 years.                                         |                                 |
| If "yes" please indicate if the stateme       | ent applies to the applicant or a household member:                  |                                 |
| Applicant                                     | Household Member (please specify)                                    |                                 |
| 8c. Charged or convicted of sexual violence   | or assault within the past 3 years.                                  | C Yes C No                      |
| If "yes" please indicate if the stateme       | ent applies to the applicant or a household member:                  |                                 |
|                                               | Household Member (please specify)                                    |                                 |
| 8d. Charged or convicted of violent crime w   | within the past 3 years.                                             |                                 |
| If "yes" please indicate if the statement     | Questions 8a - 8f are only re<br>answer to question 8 is 'Yes'       | equired if the                  |
| 8e. On the Sexual Violent Crime Registry,     |                                                                      | C Yes C No                      |
| If "yes" please indicate if the stateme       | ent applies to the applicant or a household member:                  |                                 |
| Applicant                                     | Household Member (please specify)                                    |                                 |
| 8f. Oner criminal charges or convictions in l | the last 3 years not specified in 8a-e.                              | C Yes C No                      |
| If "yes" please indicate if the stateme       | ent applies to the applicant or a household member:                  |                                 |
|                                               |                                                                      |                                 |

If you choose to fax the supporting documents, they must be faxed within one business day of submitting the application. The application will not be complete until all documents are submitted.

Application Checklist (Please indicate if document is attached as a secure clinical attachment or is being faxed)

All required supporting documents for this application, including the Mental Health Assessment, LOCUS Assessment, and Individual Treatment Plan, must either be attached as "secure clinical" documents to this application or faxed to the Collaborative (at 866-928-7177) within one business day of this application completion. Should the required documents not be faxed to the Collaborative within one business day, the application will not be considered for processing. The provider will be required to require a new intake for application and to submit a new application.

#### Attached Faxed

C

\*A copy of the Mental Health Assessment within one year from its origination date. A one page addendum is required if there have been significant clinical changes during this time frame. The document should be titled <u>Mental Health Assessment Addendum</u>.

\*A copy of the LOCUS assessment completed within the last sixty (60) days. A LOCUS dated later than sixty days will not be accepted.

A copy of the Treatment Plan completed within six (6) months of the application.

\*If "at risk of nursing home placement" is selected as the priority population for this application, A Copy of the Determination Letter for the Pre-Admission Screening/Mental Health (PAS/MH) must be submitted. The PAS/MH must have been completed within 60 days of the application.

\*Completed application appendix document: Household Income Chart

\*Documentation of income such as a pay stub or social security letter

Intakes do not pertain to MFP or RR applications.

It is required that you mark how each supporting document will be submitted.

#### Special Program Application Section 4 Signature page, with applica

Signature page, with applicant signature, must be faxed within one business day of submitting the application.

|                                                                                                    | submitting the application.                                                                                                    |
|----------------------------------------------------------------------------------------------------|----------------------------------------------------------------------------------------------------|
| Section 4: Signatures                                                                                                    |                                                                                                    |
| Signature page with applicant signature must be faxed to<br>the signature page not be faxed to the Collaborative with<br>required to request a new intake for application and to s<br>Please confirm your acknowledgement of these condition | o the Collaborative within one business day of this application completion, at 866-928-7177. Should hin one business day, the application will not be considered for processing. The provider will be submit a new application. |
| residential treatment setting (including MH-CILA) he or s *Enter Applicant`s Name                                                                                                    | she will move out of this setting to execute the Bridge Subsidy: Signature *Date (MMDDYYYY)                                                                                                    |
| *Enter Care Manager`s Name                                                                                                    | Signature *Date (MMDDYYYY) Enter on printed form                                                                                                    |
| I authorize the Division of Mental Health and the<br>Supportive Housing Bridge Subsidy Administra<br>d to contact my care mana<br>h that may be required to f fiel                                                                           | four name and date<br>Ids are required.                                                                                                    |
| MFP or RR applications.                                                                                                    | Signature *Date (MMDDYYYY) Enter on printed form                                                                                                    |
| I certify that I have reviewed all information contained i<br>*Enter Care Manager`s Name                                                                                                    | in this referral with the Applicant and that all information is true to the best of my knowledge. Signature Date (MMDDYYYY) Enter on printed form                                                                               |
| Thank you for completing the Division of Mental Health<br>will be reviewed and a resp<br>Once "Subm<br>attach any du                                                                                                    | nit" is clicked, you can no longer                                                                                                    |
| Back Submit additional do                                                                                                    | ocuments click "Back" to do so.                                                                                                    |

#### Special Program Application Submission of Incomplete Information

| Intake Request Date<br>(applicable for PSH application only) (MMDDYY | If "Submit" is clicked and there are fields with invalid<br>data or required fields that were not answered, those<br>fields will become red lettered. There will also be a |
|----------------------------------------------------------------------|----------------------------------------------------------------------------------------------------|
| Section 1: Applicant (Head of Household) In                          | formation list of helpful error messages at the top of the page.                                                                                                    |
| Phone #                                                              | If this happens, simply enter the correct information and click "Submit" again.                                                                                            |
| Email                                                                |                                                                                                    |
| White                                                                | Black or African American                                                                                                    |
| 🗖 Asian                                                              | Native Hawaiian or Other Pacific Islander                                                                                                    |
| American Indian or Alaskan Native                                    | Asian and White                                                                                                    |
| American Indian/Maskan Native and White                              | American Indian/Alaskan Native and Black                                                                                                    |
| Black/African American and White                                     | Other                                                                                                    |
| Consumer's "thnicity (Please select "yes" or "no" for I              | Hispanic Origin. Consumer should select both a "Race" category and a "yes" or "no" for Hispanic Origin):                                                                   |
| *Hispanic Origin                                                     | O Yes O No                                                                                                    |

# Printing Options

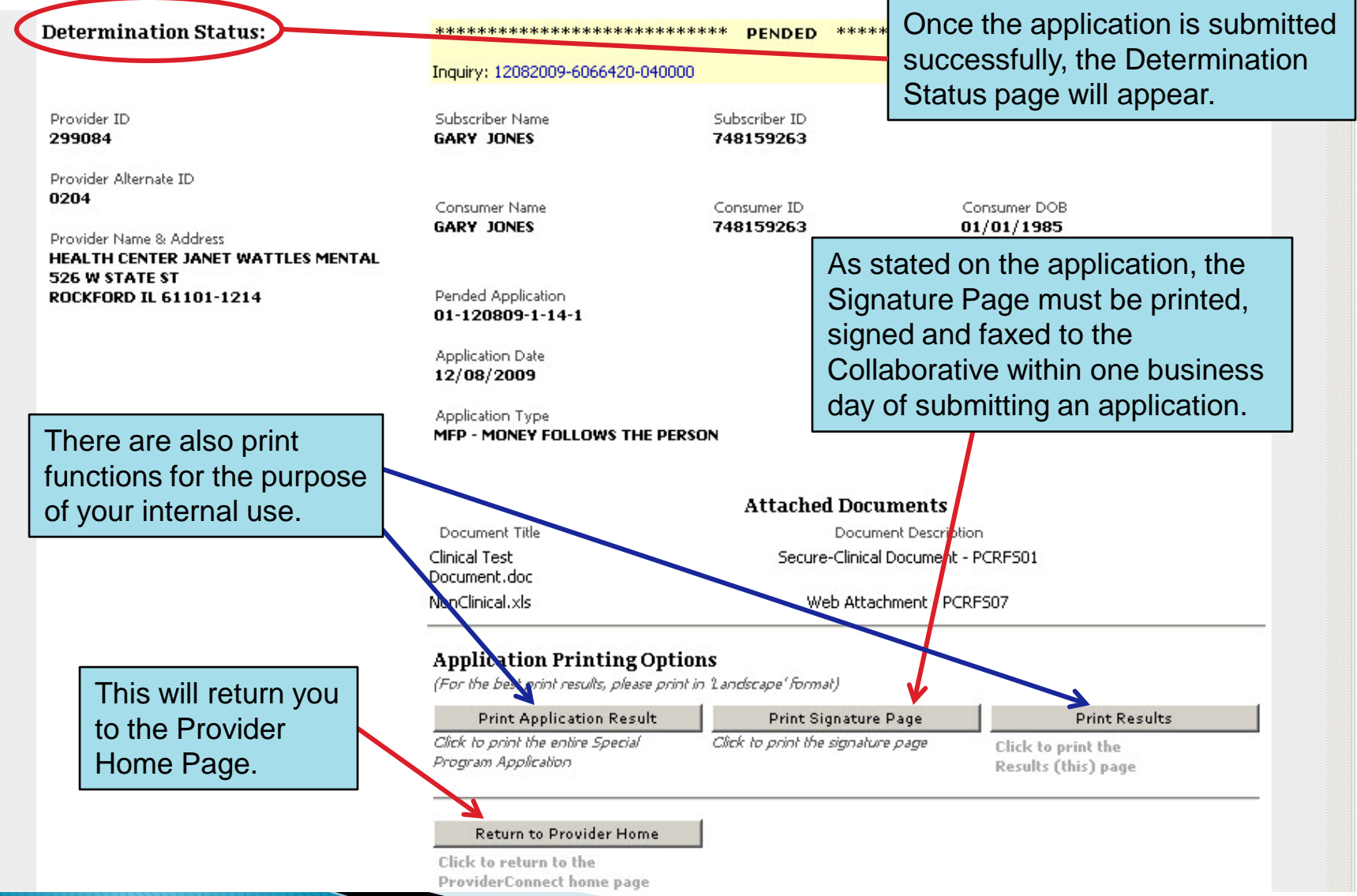

#### View a Submitted Application in ProviderConnect

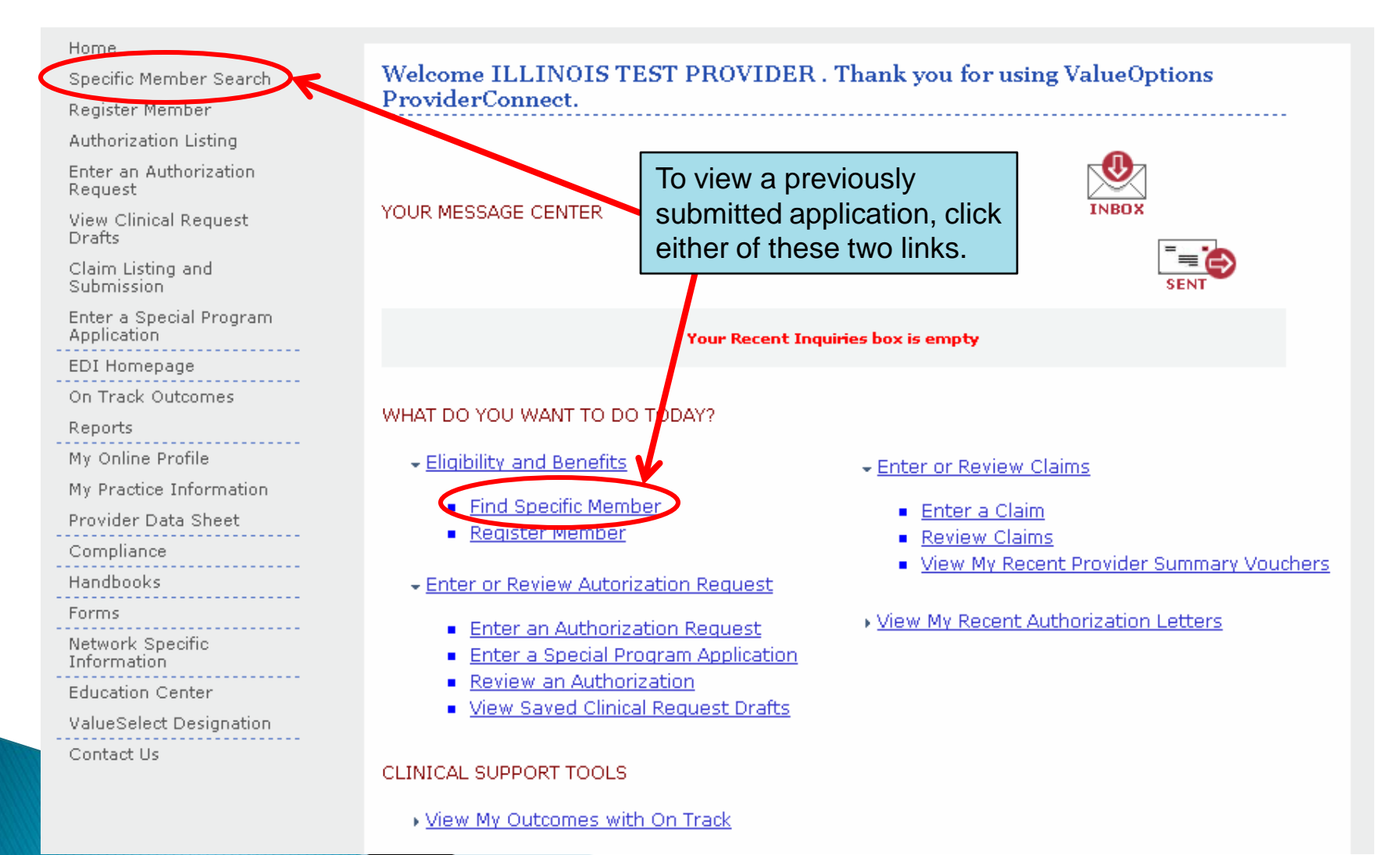

# Search A Member

| Home                                   |                                                                                            |          |              |                                           |
|----------------------------------------|--------------------------------------------------------------------------------------------|----------|--------------|-------------------------------------------|
| Specific Consumer Search               |                                                                                            |          |              |                                           |
| Register Consumer                      | Eligibility & Benefits Search                                                              |          |              |                                           |
| Authorization Listing                  | Required fields are depeted by an actorick ( * ) adjacent to the label                     |          |              |                                           |
| Enter an Authorization<br>Request      | Required fields are denoted by an asterisk ( 🛧 ) adjacent to the label.                    |          |              |                                           |
| View Clinical Request<br>Drafts        | Verify a patient's eligibility and benefits information by entering search criteria below. |          |              |                                           |
| Claim Listing and<br>Submission        | *Consumer ID                                                                               |          | (No spaces o | or dashes)                                |
| Enter a Special Program<br>Application | Last Name<br>First Name                                                                    |          |              | Enter as much information as possible to  |
| EDI Homepage                           | *Date of Birth                                                                             |          | 2            | narrow the search. However, Consumer      |
| On Track Outcomes                      |                                                                                            | 1000000  | (MMDDYYYY)   | ID and Date of Birth are required fields. |
| Reports                                | As of Date                                                                                 | 12082009 | (MMDDYYYY)   | (Note: Consumer ID is equivalent to the   |
| My Online Profile                      |                                                                                            |          |              | Consumer's RIN)                           |
| My Practice Information                |                                                                                            | Search   |              |                                           |
| Provider Data Sheet<br>Compliance      |                                                                                            |          |              |                                           |

#### View a Submitted Application in ProviderConnect (continued)

| emographics                                                                                                    | Enrollment History | COB Benefits      | Additional Information      |                                                 |  |  |
|----------------------------------------------------------------------------------------------------|--------------------|-------------------|-----------------------------|-------------------------------------------------|--|--|
|                                                                                                    |                    |                   |                             |                                                 |  |  |
| Consumer eligibility does not guarantee payment. Eligibility is as of today's date and is provided by our clients. |                    |                   |                             |                                                 |  |  |
|                                                                                                    |                    |                   |                             |                                                 |  |  |
| Consumer?                                                                                                    |                    |                   | Eligibility                 |                                                 |  |  |
| Consumer ID                                                                                                    | ner ID 748159263   |                   | Effective Date              | 07/01/2008                                      |  |  |
| Alternate ID                                                                                                    |                    |                   | Expiration Date             |                                                 |  |  |
| Consumer Nan                                                                                                    | ne JONES, (        | GARY              | COB Effective Date?         |                                                 |  |  |
| Date of Birth                                                                                                    | 01/01/1            | 985               | View Funding Source Enrolln | ment Details                                    |  |  |
| Address                                                                                                    | 1 FAKE S           | ST                |                             |                                                 |  |  |
|                                                                                                    | CHICAG             | D, IL 60606       | Subscriber                  |                                                 |  |  |
| Alternate Addre                                                                                                    | 255                |                   | Subscriber ID               | 748159263                                       |  |  |
| Home Dhope                                                                                                    | -                  |                   | Subscriber Name             | JONES, GARY                                     |  |  |
| Work Phone                                                                                                    |                    |                   |                             |                                                 |  |  |
| Relationship                                                                                                    | 1                  |                   | To vie                      | w a previously submitted                        |  |  |
| Gender                                                                                                    | M - Male           |                   | MED                         | or PR opplication click                         |  |  |
|                                                                                                    |                    |                   |                             | of RR application, click                        |  |  |
|                                                                                                    |                    |                   | Spec                        | cial Program Applications .                     |  |  |
|                                                                                                    |                    |                   |                             |                                                 |  |  |
|                                                                                                    |                    |                   |                             | $\mathbf{N}$                                    |  |  |
| View Concur                                                                                                    | ner Authe Uise     | « Consumer Claime | View Empire Claims          | View GHT-BMD Claims View Consumer Projetystions |  |  |
| view Collsul                                                                                                    | View               | Consumer Claims   | view Empire Claims          | View Consumer Registrations                     |  |  |
| Enter Auth                                                                                                    | Request            | Enter Claim       | Send Inquiry View           | v Clinical Request Drafts                       |  |  |

#### View a Submitted Application in **ProviderConnect (continued)**

|               | Demographics Enrollmen                                                                                             | t History COB Benefits | Additional Information                   |                                |  |  |  |
|---------------|----------------------------------------------------------------------------------------------------|------------------------|------------------------------------------|--------------------------------|--|--|--|
|               |                                                                                                    |                        |                                          |                                |  |  |  |
|               | Consumer eligibility does not guarantee payment. Eligibility is as of today's date and is provided by our clients. |                        |                                          |                                |  |  |  |
|               |                                                                                                    |                        | at dat                                   |                                |  |  |  |
|               | Consumer                                                                                                    |                        | Eligibility                              |                                |  |  |  |
|               | Consumer ID                                                                                                    | 748159263              | Effective Date                           | 07/01/2008                     |  |  |  |
|               | Alternate ID                                                                                                    |                        |                                          |                                |  |  |  |
|               | Data of Birth                                                                                                    | JUNES, GART            | View Funding Source Forollment Details   |                                |  |  |  |
|               | Address                                                                                                    | 01/01/190J             | New randing Source Enrollment Details    |                                |  |  |  |
|               |                                                                                                    | CHICAGO, IL 60606      | <ul> <li>Local de</li> </ul>             |                                |  |  |  |
|               | Alternate Address                                                                                                  |                        | Subscriber                               |                                |  |  |  |
|               | Marital Status                                                                                                    | ā:                     | Subscriber ID 748                        | 150263                         |  |  |  |
|               | Home Phone                                                                                                    |                        | I here is not an appeal proces           | ss for                         |  |  |  |
|               | Work Phone                                                                                                    |                        | MFP or RR applications. This             | section                        |  |  |  |
|               | Relationship                                                                                                    | 1                      | will not display any informatio          | n for                          |  |  |  |
|               | Gender                                                                                                    | M - Male               |                                          |                                |  |  |  |
| Click the MF  | P or RR                                                                                                    |                        | these application types.                 |                                |  |  |  |
| application v | ou wish to view                                                                                                    |                        |                                          |                                |  |  |  |
| application   |                                                                                                    |                        |                                          |                                |  |  |  |
|               |                                                                                                    |                        |                                          |                                |  |  |  |
|               | View Consumer Auths                                                                                                | View Consumer Claims   | View Empire Claims View GHI BMP Claims   | View Consumer Registrations    |  |  |  |
|               | Enter Auth Request                                                                                                 | Enter Claim            | Sand Taquinu View Clinical Request Droft | Special Dreaman Applications   |  |  |  |
|               | Enter Hutil Kequest                                                                                                | Enter Grann            | Send Induity                             | s opecial Program Applications |  |  |  |
|               | 1                                                                                                    |                        |                                          |                                |  |  |  |
| \             | Enter a Special Progra                                                                                             | am Application         |                                          |                                |  |  |  |
| <b>\</b>      | Application Type                                                                                                   | Date Application Subm  | itted Application Status Appeal          |                                |  |  |  |
|               |                                                                                                    | 11/03/2009             |                                          |                                |  |  |  |
|               | MEP                                                                                                    | 11/03/2009             |                                          |                                |  |  |  |
|               | MED                                                                                                    | 17/18/2009             |                                          |                                |  |  |  |
|               | MEP                                                                                                    | 12/08/2009             |                                          |                                |  |  |  |
|               |                                                                                                    | 12/08/2009             |                                          |                                |  |  |  |
|               |                                                                                                    | 1.01                   |                                          |                                |  |  |  |

#### View a Submitted Application in ProviderConnect (continued)

| Close Print                                                             |                                                            |                                                         |                                                                                                    |  |  |
|-------------------------------------------------------------------------|------------------------------------------------------------|---------------------------------------------------------|----------------------------------------------------------------------------------------------------|--|--|
| Special Program Application                                             |                                                            |                                                         |                                                                                                    |  |  |
| Application Number Application Date<br>01-120809-1-24-1 12/08/2009      | Application Type<br>MFP                                    | Consumer Name<br>GARY JONES<br>Consumer ID<br>748159263 | Provider Name<br>HEALTH CENTER JOINET WATTLES MENTAL<br>Provider ID<br>299084                                   |  |  |
| Intake Request Date<br>(applicable for PSH application only) (MMDDYYYY) | - forum - Minus                                            |                                                         | The entire application can now be viewed or printed. To print, click the "Print" button at the top of the page. |  |  |
| Section 1: Applicant (Head of Household) In                             | nformation                                                 |                                                         |                                                                                                    |  |  |
| Phone #<br>111 111 1111                                                 |                                                            | Mobile #                                                |                                                                                                    |  |  |
| Work #<br>222 222 2222 222                                              |                                                            | Pager #                                                 |                                                                                                    |  |  |
| Email<br>email@email.com                                                |                                                            | Fax #                                                   |                                                                                                    |  |  |
| *Race                                                                   |                                                            |                                                         |                                                                                                    |  |  |
| 📝 White                                                                 | 🔽 Black or Afric                                           | an American                                             |                                                                                                    |  |  |
| Asian                                                                   | 📕 Native Hawaii                                            | Native Hawaiian or Other Pacific Islander               |                                                                                                    |  |  |
| American Indian or Alaskan Native                                       | Asian and White                                            |                                                         |                                                                                                    |  |  |
| American Indian/Alaskan Native and White                                | ative and White 🔲 American Indian/Alaskan Native and Black |                                                         |                                                                                                    |  |  |
| Rlack / African American and White                                      | Cther                                                      |                                                         |                                                                                                    |  |  |

## **Technical Problems??**

- EDI Help Desk (888) 247–9311
   7 AM To 5 PM CST (Mon Fri)
  - Examples of Technical Problems:
    - Account disabled or forgot password
    - System "freezing" or crashing
    - System unavailable errors
- If questions regard the content of the application, you may contact Lindsay Huth at (312) 814-4822.

### Where to Find this Document for Future Reference

- http://www.illinoismentalhealthcollaborative. com/provider/prv\_information.htm
  - The link will be named <u>Money Follows the Person</u> <u>and Rapid Re-integration Training (1/8/10)</u> and will be found in the "Training" section of the page.